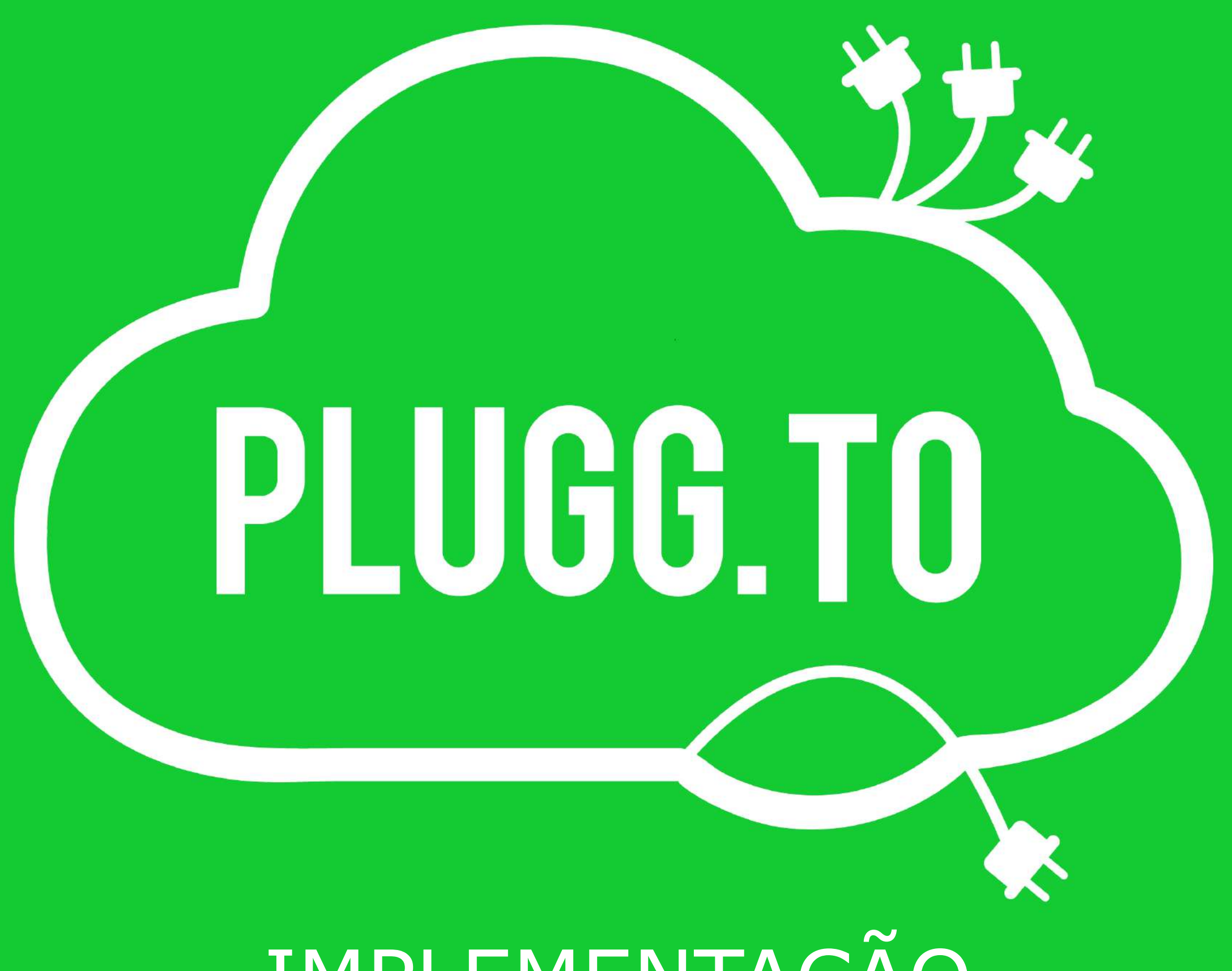

IMPLEMENTAÇÃO

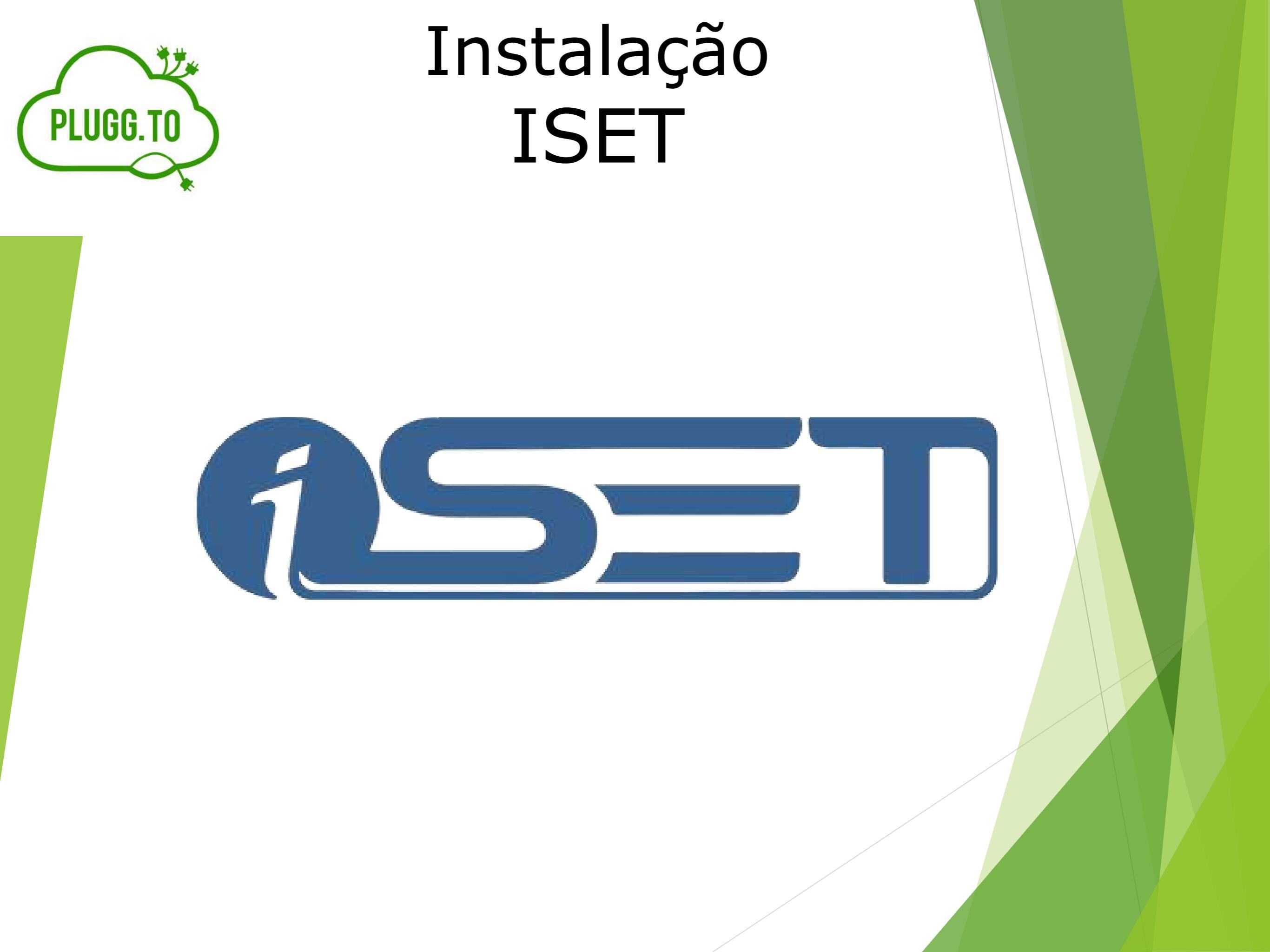

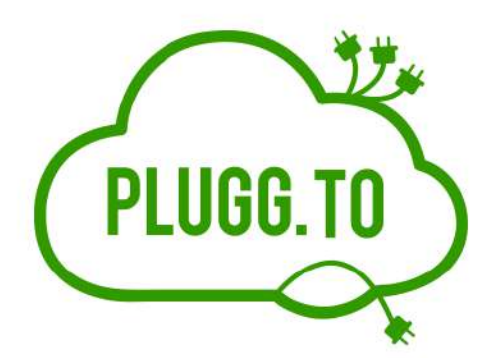

Este manual descreve a instalação da integração da Plugg.To com a plataforma de e-Commerce **ISET**.

#### Pontos de Atenção:

A integração foi desenvolvida pelo parceiro e não possui nenhuma trava.

#### Atualização de Estoque:

Atualização é realizada em tempo real, os saldos de estoque serão atualizados na Plugg.to de acordo com a movimentação na ISET.

### Atualização de Preço e Preço Promocional (Especial):

Atualização em tempo real

#### Solicitar para o cliente o acesso a plataforma:

- Url
- Login
- Senha de acesso

#### Processo de instalação:

- Gerar a chaves na Plugg.to
- Configurar as chaves no painel da ISET

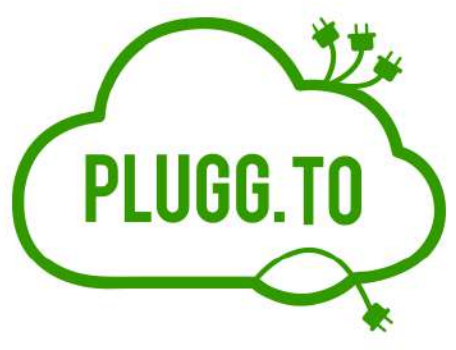

### Instalação:

O primeiro passo para iniciar o processo de instalação é gerar as credencias Plugg.to através do Pluggin.

Acesse a conta do cliente no Plugg.to e após selecione a opção Integrações e na próxima tela selecione a aba Pluggin

#### ← → C û 😰 🔒 https://painel.plugg.to/dashboard 110% ... 🗵 🏠 II\ 🗉 🔹 PLUGG.TO Sergio Tavano Voltar para a versão anterior 0 -11 ID da conta: 3498 💼 Dashboard 🗇 Catálogo 🛧 Pedidos 🖾 SAC 🧠 Canais 🛪 ERPs 🖾 Plataformas 🕀 Logistica 🕀 Ferramentas A Perfil 🗅 Faturas Vendas Produtos Resumo Integrações Sergio Tavano 🖱 PLUGG.TO iff. Voltar para a versão anterior (?) 0 Resumo Estatísticas atualizadas em: 14/11/2019 - 14:41 🟦 Dashboard 🔀 Catalogo 🐴 Pedidos 🖾 SAC 🛸 Canais % ERPs 🖾 Plataformas 📮 Logistica 🛞 Ferramentas Faturamento Vendas Minhas Aplicações Aplicações para Adicionar Plugins Total de vendas: Desde sempre: R\$ 245,69 R\$ 69,80 Vendas do mês: Faturado do mês: Pesquisar por nom Faturado nos últimos 30 dias: R\$ 69,80 Vendas dos últimos 30 dias: Procurar por... Ticket Médio: R\$ 17,45 Comparado com o mesmo dia do mês +10 anterior: Destaques da pesquisa Plugins para Adicionar (88) Comparado com o mesmo día do mês -45% anterior: Integração com o 1 Q Magento Homologado Magento Magento Magento Integração com Q OpenCart OpenCart Magento Integração com o Magento

Instalação

ISET

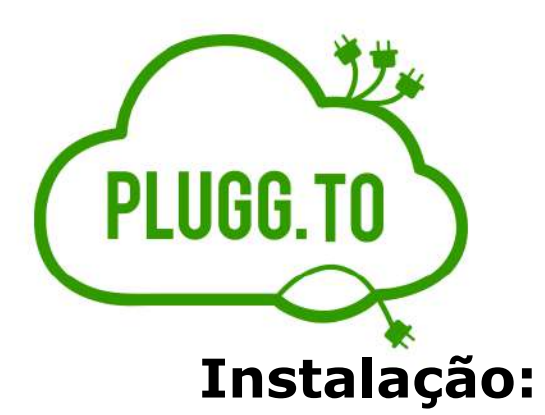

Na opção **Pluggin** realize a busca informando na descrição o nome ISET e após clique botão Mais Detalhes e Informe o Nome do Pluggin e Url do Pluggin

| C PLUGG.TO                                                                       | Voltar para a versão anterior ③ 兼 乒 Sergio Tavano<br>grátis                                                                                                    |
|----------------------------------------------------------------------------------|----------------------------------------------------------------------------------------------------|
| û Dashboard 🏵 Catálogo 小 Pedidos 🖾 SAC 📽 Canais 🗏 ERPs 🖻 Plataformas 🕀 Logistica | ⊕ Ferramentas                                                                                                    |
| Minhas Aplicações Para Adicionar Plugins                                         |                                                                                                    |
| Pesquisar por nome<br>ISET                                                       | Filtrar                                                                                                    |
| Destaques da pesquisa Plugins para A                                             | Adicionar (1)                                                                                                    |
| iSET - Plataforma de<br>iSET - Plataforma de                                     | II Pesquisar por nome ISET ISET ISET ISET                                                                                                    |
| E-Commerce em<br>Nuvem<br>Integração com a<br>plataforma iSET                    | Destaques da pesquis       .)         Este plugin irá integrar com a sua loja na plataforma iSET e sincronizar seus produtos e pedidos.       .)                                       |
| Q Mais detalhes                                                                  | E-Commerce em     Documentação: https://www.iset.com.br       Nuvem     Documentação: https://www.iset.com.br       Integração com a plataforma iSET     Nome personalizado do plugin: |
|                                                                                  | Q Mais detalhes       Url do plugin:       Informar a Url da loja do site do cliente                                                                                                   |
|                                                                                  | Fechar Salvar Plugin                                                                                                    |

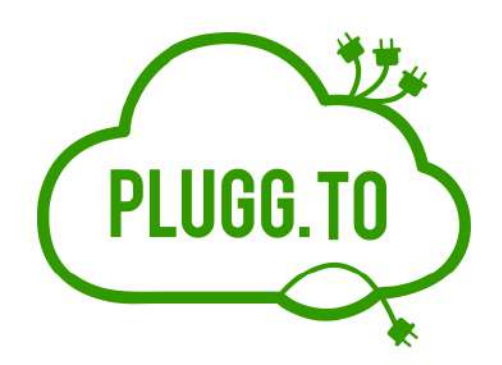

#### Instalação:

Após informar a **o Nome do Plugin** e a **Url** clique no botão Salvar Pluggin e automaticamente será gerado as credencias que serão utilizadas para ativar a integração na plataforma

iSET - Plataforma de E-Commerce em Nuvem O seu plugin foi criado com sucesso. As chaves para utilização são: Client Id: 061121a4da244e676a1057e4a25ce Client Secret: 208b50ee6be0ba7f4b359ed3c91bf3. API User: 153356796! API Secret: 2UucmFmYWVsQGdtYWlsLmNvbTViNjg2MGFjNTA4OTcw Você pode consultar essas chaves a qualquer momento em: Minha Conta >Plugins instalados Para consultar mais informações sobre como configura-lo entre no site da documentação: https://www.iset.com.br

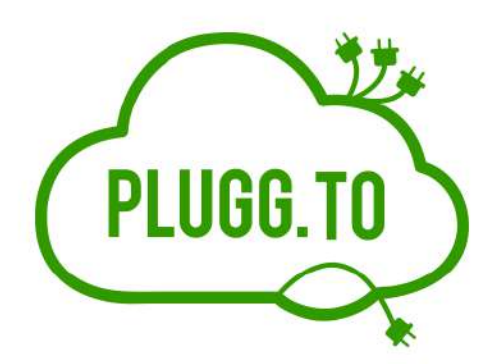

#### Instalação:

Após gerar as credenciais Plugg.to acesse a plataforma **ISET** para realizar a configuração.

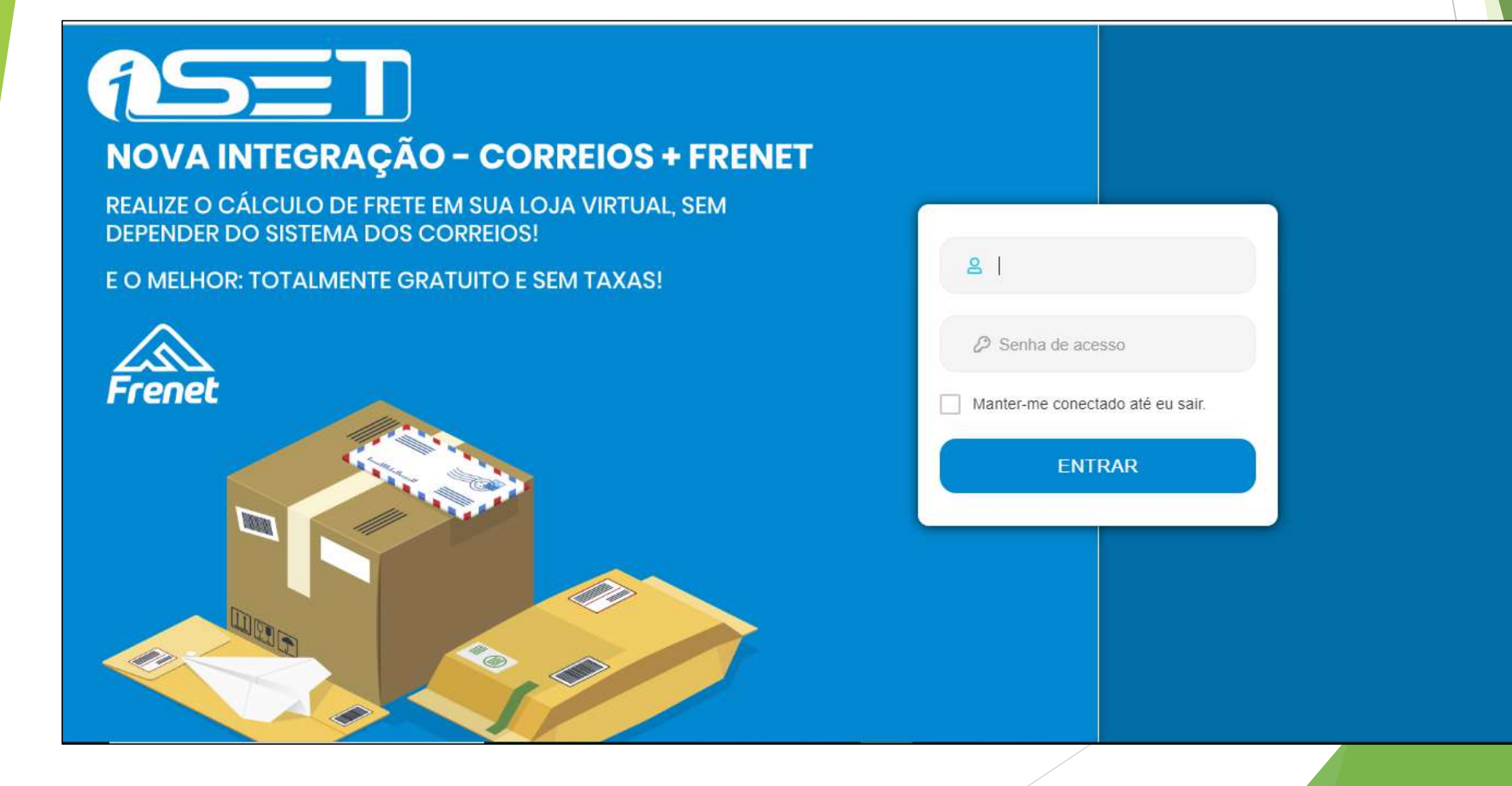

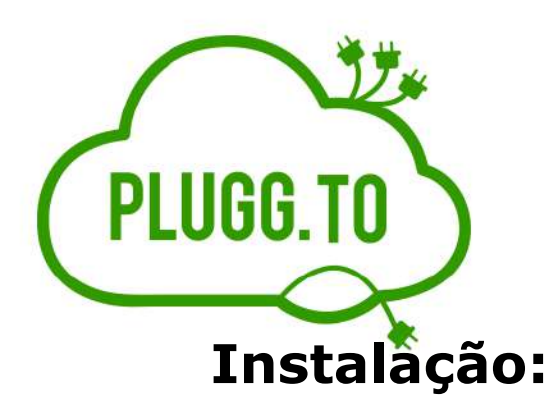

No menu principal da ISET acesse a opção **Marketplace** e apos clique na opção **Hubs**, será exibido o aplicativo do Plugg.To.

Acesse no aplicativo Plugg.to clicando no "lápis" e será exibido a tela para informar as credenciais Plugg.to

| O ASE                                                 | Τ | Q Busca inteligente                                                                                     |   | 4 | <b>P</b> . | 0 | ۵ |
|-------------------------------------------------------|---|----------------------------------------------------------------------------------------------------|---|---|------------|---|---|
| Administrador                                         |   | HUBs                                                                                                    |   |   |            |   |   |
| Configurações                                         | > | A Home / Marketplaces /                                                                                 |   |   |            |   |   |
| 🖌 Layout                                              | > | Dica: Você pode adicionar multiplus HUBs de integração para uma mesma empresa com dados de outra conta. |   |   |            |   |   |
| adastros                                              | > |                                                                                                    |   |   |            |   | - |
| Marketplace                                           | ~ | C PLUGG.TO V                                                                                            |   |   |            |   |   |
| - 🗞 Hubs                                              |   | Pluggto 🔊 💼                                                                                             |   |   |            |   |   |
| <ul> <li>Catálogos</li> <li>Log de eventos</li> </ul> |   | EXPORTAR TABELA DE FRETE                                                                                | 1 |   |            |   |   |
| S Módulos                                             | > | Novo HUB                                                                                                | ł |   |            |   |   |
| A Pedidos                                             | > |                                                                                                    |   |   |            |   |   |
| Locais / Taxas                                        | > | L                                                                                                    |   |   |            |   |   |
|                                                       | > | © 2019 ISET - Build 4.26.76                                                                             |   |   |            |   |   |
| Deletéries                                            |   |                                                                                                    |   |   |            |   |   |
| HI Relatorios                                         | 2 |                                                                                                    |   |   |            |   |   |
| 🔀 Ferramentas                                         | > |                                                                                                    |   |   |            |   |   |

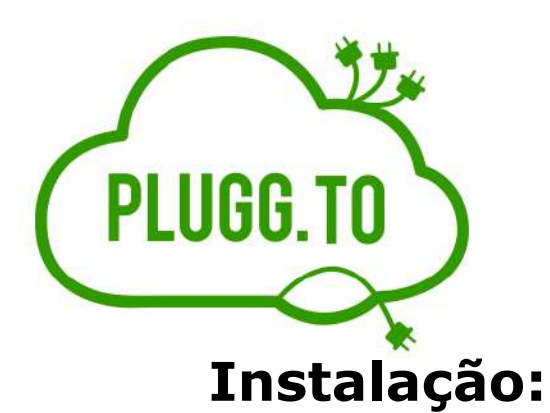

Nesta tela deve ser configurado as seguintes informações e apos clicar no Botão Atualizar/Salvar

- ID da Conta (Informar o ID da conta do cliente na Plugg.To)
- Client ID
- Client Secret
- Api User
- Api Secret

| <b>O ASET</b>        | Q Busca Intellgente                                                |                             |       |   | o 🔺   |                                                                          |
|----------------------|--------------------------------------------------------------------|-----------------------------|-------|---|-------|--------------------------------------------------------------------------|
| Administrador        | Home / Marketplaces / HUBs /                                       |                             |       |   |       |                                                                          |
| Configurações        | Listar HUBs                                                        |                             |       |   |       |                                                                          |
| 🖌 Layout >           | Status:                                                            |                             |       |   |       |                                                                          |
| Cadastros >          | Ativo Inativo                                                      |                             |       |   |       | iSET - Plataforma de E-Commerce em Nuvem                                 |
| Marketplace v        | Tipelitegrador                                                     | Nome                        |       |   |       |                                                                          |
| a Hubs               | C PLUGG TO                                                         | Pluggto                     |       |   |       |                                                                          |
| Catálogos            |                                                                    |                             |       |   | -     | O seu plugin foi criado com sucesso.                                     |
| A Módulos            |                                                                    |                             |       |   |       |                                                                          |
|                      | CREDENCIAIS                                                        |                             |       |   |       |                                                                          |
| Pedidos >            | ID da Conta 🔯                                                      | Client ID                   |       |   |       | As chaves para utilização são:                                           |
| 🚱 Locais / Taxas 🔹 🔅 | 4337                                                               | 55d90885ee0d10718080a6e906o | 7f72b |   |       | Client Id: 061121a4da244e676a1057e4a25ce                                 |
| Localização >        | Client Secret                                                      | APIUser                     |       |   |       | Client Secret: 208b50ee6be0ba7f4b359ed3c91bf3.                           |
| Relatórios >         | 08b4484b76ce6ddc43b98635400be271                                   | 1557844487                  |       | - | <br>_ | API User: 153356796                                                      |
| 🗙 Ferramentas >      | API Secret<br>dmVuZGFzQG1vZGFhdXRvLmNvbS5icjVjZGFjZmJj0WNiM2RkMg== |                             |       |   |       | <br>API Secret: 2UucmFmYWVsQGdtYWlsLmNvbTViNjg2MGFjNTA4OTcw              |
|                      |                                                                    |                             |       |   | <br>_ | Você pode consultar essas chaves a qualquer momento em:                  |
|                      | CANCELAR                                                           | ATUALIZAR                   |       |   |       | Minha Conta >Plugins instalados                                          |
|                      |                                                                    |                             |       |   |       | Para consultar mais informações sobre como configura-lo entre no site da |
|                      |                                                                    |                             |       |   |       | documentação: https://www.iset.com.br                                    |

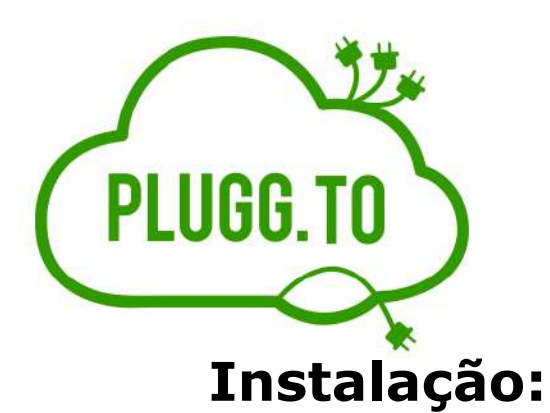

Nesta tela deve ser configurado as seguintes informações e apos clicar no Botão Atualizar/Salvar

- ID da Conta (Informar o ID da conta do cliente na Plugg.To)
- Client ID
- Client Secret
- Api User
- Api Secret

| <b>O ASET</b>        | Q Busca Intellgente                                                |                             |       |   | o 🔺   |                                                                          |
|----------------------|--------------------------------------------------------------------|-----------------------------|-------|---|-------|--------------------------------------------------------------------------|
| Administrador        | Home / Marketplaces / HUBs /                                       |                             |       |   |       |                                                                          |
| Configurações        | Listar HUBs                                                        |                             |       |   |       |                                                                          |
| 🖌 Layout >           | Status:                                                            |                             |       |   |       |                                                                          |
| Cadastros >          | Ativo Inativo                                                      |                             |       |   |       | iSET - Plataforma de E-Commerce em Nuvem                                 |
| Marketplace v        | Tipelitegrador                                                     | Nome                        |       |   |       |                                                                          |
| a Hubs               | C PLUGG TO                                                         | Pluggto                     |       |   |       |                                                                          |
| Catálogos            |                                                                    |                             |       |   | -     | O seu plugin foi criado com sucesso.                                     |
| A Módulos            |                                                                    |                             |       |   |       |                                                                          |
|                      | CREDENCIAIS                                                        |                             |       |   |       |                                                                          |
| Pedidos >            | ID da Conta 🔯                                                      | Client ID                   |       |   |       | As chaves para utilização são:                                           |
| 🚱 Locais / Taxas 🔹 🔅 | 4337                                                               | 55d90885ee0d10718080a6e906o | 7f72b |   |       | Client Id: 061121a4da244e676a1057e4a25ce                                 |
| Localização >        | Client Secret                                                      | APIUser                     |       |   |       | Client Secret: 208b50ee6be0ba7f4b359ed3c91bf3.                           |
| Relatórios >         | 08b4484b76ce6ddc43b98635400be271                                   | 1557844487                  |       | - | <br>_ | API User: 153356796                                                      |
| 🗙 Ferramentas >      | API Secret<br>dmVuZGFzQG1vZGFhdXRvLmNvbS5icjVjZGFjZmJj0WNiM2RkMg== |                             |       |   |       | <br>API Secret: 2UucmFmYWVsQGdtYWlsLmNvbTViNjg2MGFjNTA4OTcw              |
|                      |                                                                    |                             |       |   | <br>_ | Você pode consultar essas chaves a qualquer momento em:                  |
|                      | CANCELAR                                                           | ATUALIZAR                   |       |   |       | Minha Conta >Plugins instalados                                          |
|                      |                                                                    |                             |       |   |       | Para consultar mais informações sobre como configura-lo entre no site da |
|                      |                                                                    |                             |       |   |       | documentação: https://www.iset.com.br                                    |

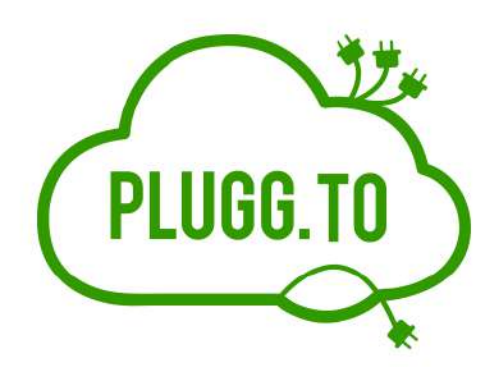

#### Instalação:

Após configurar a integração na plataforma ISET a integração esta ativada e preparada para exportação dos produtos para a Plugg.To

A Exportação do catalogo de produtos é realizada pelo cliente.

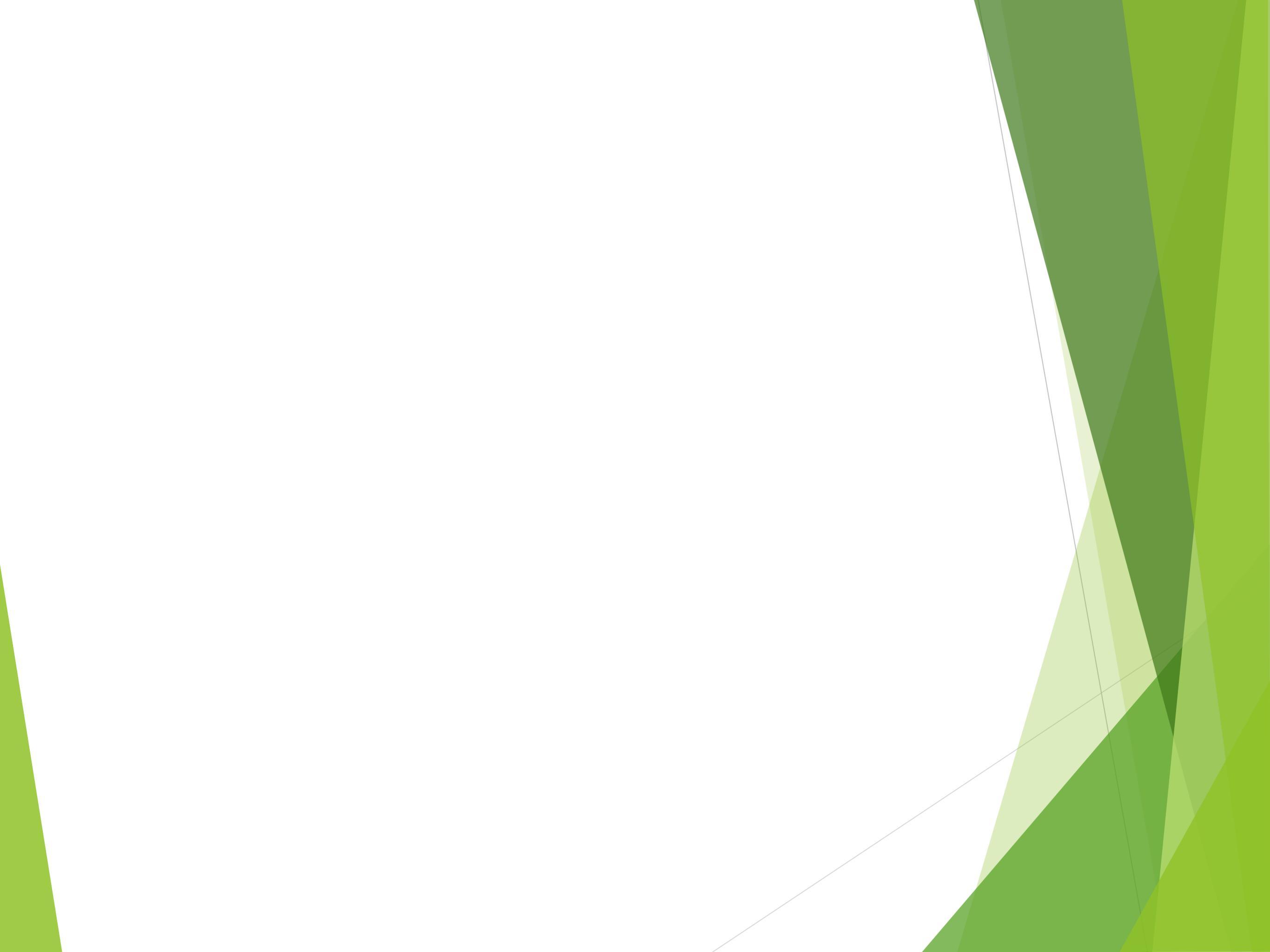